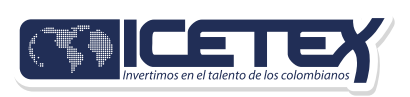

#### Paso a paso inscripción Fondo Apoyo a la Permanencia en la Educación Superior

# Ingresa a la página 🔸 ——• web del ICETEX:

Ve al módulo de **fondos en administración**, luego a instituciones de gobierno y finalmente a Departamentos. Aquí está el enlace directo: https://web.icetex.gov.co/creditos/fondos-en-administracion/instituciones-de-gobierno/departamentos

#### Encuentra • —• el formulario:

En la información sobre tu fondo, verás la opción para **acceder al formulario de inscripción**. Haz clic allí.

|   | FRICETEX             |   |
|---|----------------------|---|
|   |                      |   |
|   | Unuario:             |   |
|   | Contraseña           |   |
|   | 1 Ingressr           |   |
|   | Recuperar Contraseña |   |
| / | & Registrarse        | 9 |

#### Información para tu fondo

Formulario de solicitud

### Regístrate: •

Lo primero que debes hacer es crear tu cuenta.

GOLETEN

Registrarse

Usuario:

Contraseña:

# Ingresa • • tus datos:

Escribe tu correo electrónico y crea una contraseña. Luego, haz clic en **"Registrarse"**. Asegúrate de que tu correo electrónico esté activo, de que lo uses frecuentemente y de que puedas acceder a él, ya que ahí recibirás toda la información sobre el proceso de inscripción al fondo.

#### Recuerda que tu correo electrónico debe estar activo, y debe ser el que consultas continuamente y al cual tienes acceso, ya que es a este correo que registres te llegará toda la información del proceso de inscripción del fondo.

| 8                  | Registrate en el<br>sistema |
|--------------------|-----------------------------|
| Garreo Electrónico | e •                         |
| maria@yopmail      | com                         |
| Convesela *        |                             |
|                    |                             |
| Confirme Contras   | eña: *                      |
|                    |                             |
| Acepto Térm        | ninos y Condiciones         |
| Acepto Poln        | ica de Tratamiento de Datos |
|                    | Registrarse                 |
| 100                | Unition                     |

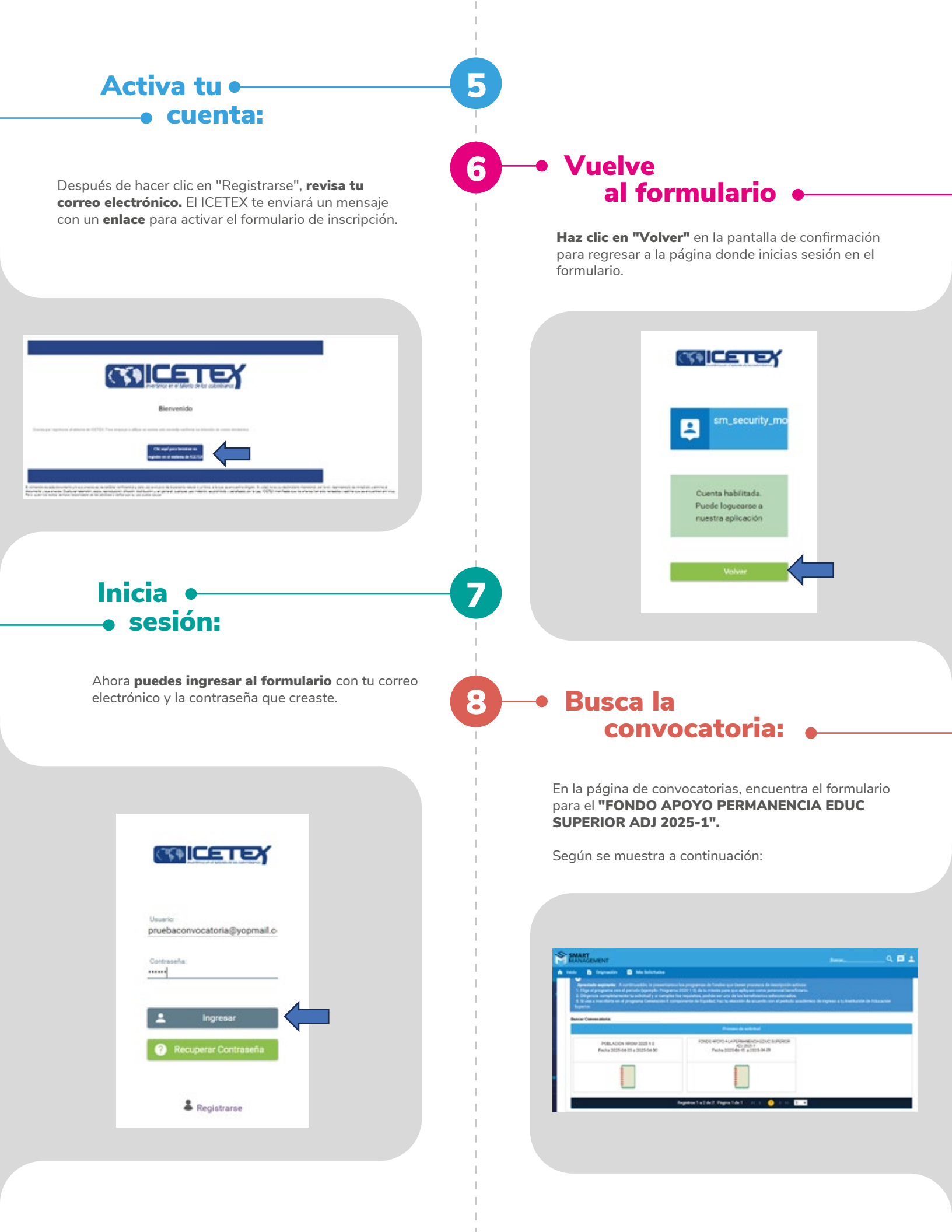

#### Completa • • el formulario:

Al ingresar al formulario, podrás llenar todos los campos con tu información.

Recuerda que puedes ingresar en cualquier momento a los módulos ya diligenciados para revisar la información registrada y corregirla de ser necesario.

| APOYO A LA PERMANENCIA EN LA ES                                                                                                    | UC SUPERIOR                                                                                                    |                                                                                                    |
|----------------------------------------------------------------------------------------------------|----------------------------------------------------------------------------------------------------|----------------------------------------------------------------------------------------------------|
| ACJ 2026-4                                                                                                    | 0                                                                                                    | 0                                                                                                    |
| and a second second sec | 0                                                                                                    | 0                                                                                                    |
|                                                                                                    |                                                                                                    |                                                                                                    |
|                                                                                                    |                                                                                                    |                                                                                                    |
|                                                                                                    |                                                                                                    |                                                                                                    |
| NUMBER OF                                                                                                    |                                                                                                    |                                                                                                    |
| Multiple States                                                                                                    | Constant<br>and April                                                                                                    | tend man                                                                                                    |
| •                                                                                                    | Annual Annual Annua | and another a                                                                                                    |
|                                                                                                    | ana ana a<br>ana ana a<br>a                                                                                                    | Americana and Americana and Amer |
|                                                                                                    | ana ana a<br>ana ana a<br>a<br>ana ana a<br>ana ana                                                                                                    | Americanses<br>0<br>Americanses<br>Americanses (1994) Maria america America                                                                                                    |

#### Datos del • • solicitante:

El sistema habilitará el siguiente módulo para que ingreses **tu información personal.** 

| Θ                                               |
|-------------------------------------------------|
| Ingresa la información personal del solicitante |

Guarda y → continúa:

Guarda la información y haz clic en **"Siguiente"** para seguir con el proceso. **Empieza por la autorización de datos:** Comienza con el primer módulo, "Autorización para el tratamiento de datos". El formulario irá habilitando los otros módulos a medida que avances.

**Guarda cada sección:** No olvides guardar la información de cada módulo antes de continuar. Puedes volver a los módulos que ya llenaste para revisar o corregir la información en cualquier momento.

**Indica tu edad:** Selecciona si eres mayor o menor de edad. Si eres menor de edad, tendrás que proporcionar la información de tu acudiente o representante legal.

| e                                                                                                    |                            |        |   |
|----------------------------------------------------------------------------------------------------|----------------------------|--------|---|
| Receive or a memory<br>description of the second second secon |                            |        | - |
| Escog                                                                                                    | je la opción que correspon | da, si |   |

**Ingresa los datos de tu acudiente:** Si aplica, llena la información de tu acudiente. Guarda y finaliza esta sección para continuar.

**Revisa el tratamiento de datos:** Lee la información sobre el tratamiento de datos. Si estás de acuerdo, selecciona "Acepto", guarda y finaliza.

#### Información ₊ ──◆ básica:

Llena el segundo módulo con tu "Información Básica". **Recuerda revisar el Reglamento** Operativo del fondo y los términos de la convocatoria para conocer los **requisitos y las responsabilidades** que adquieres como beneficiario. En el formulario, debes confirmar que conoces y aceptas estos documentos.

| strend in some data of the product of the state of the state of the st | (4)                                                                                                    |  |
|----------------------------------------------------------------------------------------------------|----------------------------------------------------------------------------------------------------|--|
| The lattice state of a product of                                                                                                    | · · · ·                                                                                                    |  |
| tion a justice a setting strings                                                                                                    |                                                                                                    |  |
| and the local sector of the local sector of th |                                                                                                    |  |
| and the second second s |                                                                                                    |  |
| Interpretation (Concess)                                                                                                    |                                                                                                    |  |
| The Internet of the American                                                                                                    | 0                                                                                                    |  |
| International activation activates                                                                                                    |                                                                                                    |  |
| No. of an exception of the last of the last of the las | 0                                                                                                    |  |
| No. And Mark Concerning of Concerning                                                                                                    | 0                                                                                                    |  |
| Provide and Provide and Provid | 0                                                                                                    |  |
| Declarity has equilibrium.                                                                                                    |                                                                                                    |  |
| and the second second se                                                                                                    | and a second second sec |  |
| Tables Team                                                                                                    |                                                                                                    |  |
| Tables by a final distance with an angle for the part of a state of a large                                                                                                    |                                                                                                    |  |
| and the second second sec                                                                                                    | decises 2                                                                                                    |  |
| Doin of 1                                                                                                    | month -                                                                                                    |  |
|                                                                                                    |                                                                                                    |  |

**Datos de contacto**: Ingresa tus datos de contacto. Es muy importante que uses el mismo correo electrónico que registraste al principio, que lo mantengas activo y que revises regularmente la bandeja de entrada para no perderte las notificaciones del ICETEX.

**Dirección:** Para escribir tu dirección, usa las opciones del menú desplegable para seleccionar la nomenclatura correcta. Ejemplo de dirección en el pantallazo: Calle 79B Norte No. 57 - 40

#### Datos de la solicitud • —•(Programa Académico):

Asegúrate de que la información que ingreses sobre tu programa, institución educativa y semestre que cursarás en el periodo **2025-1 sea correcta.** Después, tendrás que subir documentos que confirmen esta información y no podrás modificarla una vez que termines el formulario.

| er Dirección |        |          |         |        |    |                       |       | ×  |
|--------------|--------|----------|---------|--------|----|-----------------------|-------|----|
|              | ~      | Nombre   | de la i | hi,0.3 | N  | 79                    |       |    |
|              | ×      | Seleccio | ne un   | Valor  | ×  | Seleccione un Valor V | Norte | ×. |
| \$7 Sele     | colone | un Valor | ٣       | -      | 40 | Seleccione un Valor   | ÷     |    |
| 57 Sele      | colone | un Valor | ۳.      | -      | 40 | Seleccione un Valor   | Ŷ     |    |

#### Historial • — • académico:

Primero, **selecciona el año** en que terminaste la educación media. Luego, ingresa la **información del colegio** donde obtuviste tu título de bachiller.

| HISTORIAL ACADÉMICO                                           |
|---------------------------------------------------------------|
| ⊜                                                             |
| Ingresa la información de tus procesos académicos finalizados |

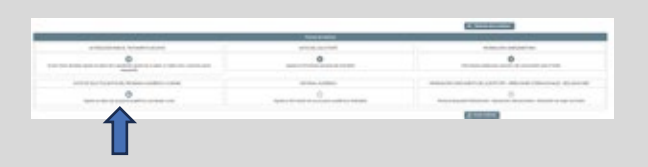

**Es muy importante** que la información que registres corresponda con tu programa, entidad educativa y **semestre que cursas en el periodo 2025-1** debido a que posteriormente deberás cargar los soportes para validar la información que registraste, en caso de registrar información errada NO podrás modificarla una vez finalices tu formulario.

#### Último ← → módulo:

Ya casi terminas. Lee la información con atención para finalizar el proceso.

INFORMACIÓN CONOCIMIENTO DEL CLIENTE: PEP - OPERACIONES INTERNACIONALES - DECLARACIONES Personas Expuestas Públicamente - Operaciones Internacionales - Declaración de origen de fondos

# Revisa tu → solicitud:

Antes de finalizar, puedes hacer clic en **"Resumen de la solicitud"** para **revisar toda la información** que ingresaste. Es muy importante que revises bien la información antes de "completar la solicitud", ya que no podrás hacer cambios después.

| physical application of a structure of the process of the process |      |
|----------------------------------------------------------------------------------------------------|------|
| Exact and a second product of the second second s                                                                                                    | 0.00 |
| 2 ("we believe us any second difference equation"). 1                                                                                                    | 0404 |

almon have to have a series of memory investing and the series of particle as request and cold control particular of lots from a series of the series of the

#### Completa • • la solicitud:

Cuando estés seguro de que todo está correcto, haz clic en el **botón "Completar solicitud"**. Si no haces este paso, tu solicitud no quedará registrada.

|                                          | A Designation of the local diversion of the local diversion of the l | -                     |                   |
|------------------------------------------|----------------------------------------------------------------------------------------------------|-----------------------|-------------------|
| 0                                        | 0                                                                                                    |                       | 0                 |
| and a second second second second second | 10703-00801                                                                                                    | And Distances in the  | IN CONTRACTOR AND |
|                                          | 0                                                                                                    |                       | 0                 |
|                                          |                                                                                                    | 0.000                 |                   |
|                                          |                                                                                                    |                       |                   |
|                                          |                                                                                                    |                       | 100               |
|                                          |                                                                                                    |                       | <u> </u>          |
| ecuerde, al oprimir el botón "Confirmar" | está completando su solicitud y                                                                                                    | no podrá modificar la | información?      |
|                                          |                                                                                                    |                       |                   |
|                                          |                                                                                                    |                       |                   |
|                                          |                                                                                                    | Conference            | Cannalar          |
|                                          |                                                                                                    | Confirmar             | Cancelar          |
|                                          |                                                                                                    | Confirmar             | Cancelar          |
|                                          |                                                                                                    | Confernar             | Cancelar          |
|                                          |                                                                                                    | Confirmar             | Cancelar          |
|                                          |                                                                                                    | Confirmar             | Cancelar          |
|                                          |                                                                                                    | Confirmar             | Cancelar          |
|                                          |                                                                                                    | Confirmar             | Cancelar          |
|                                          |                                                                                                    | Confirmar             | Cancelar          |
|                                          |                                                                                                    | Confernar             | Cancelar          |
|                                          |                                                                                                    | Confernar             | Cancelar          |
|                                          |                                                                                                    | Confirmar             | Cancelar          |
|                                          |                                                                                                    | Confirmar             | Cancelar          |
|                                          |                                                                                                    | Confirmar             | Cancelar          |
|                                          |                                                                                                    | Confirmar             | Cancelar          |
|                                          |                                                                                                    | Confirmar             | Cancelar          |
|                                          | (                                                                                                    | Contemar              | Cancellar         |
|                                          | (                                                                                                    | Contemar              | Cancellar         |
|                                          | (                                                                                                    | Conternar             | Cancellar         |

# ¡Felicitaciones!

Has finalizado tu inscripción al Fondo de Apoyo. Esperamos que este paso a paso te haya sido de gran ayuda. Te deseamos lo mejor en el proceso de selección.